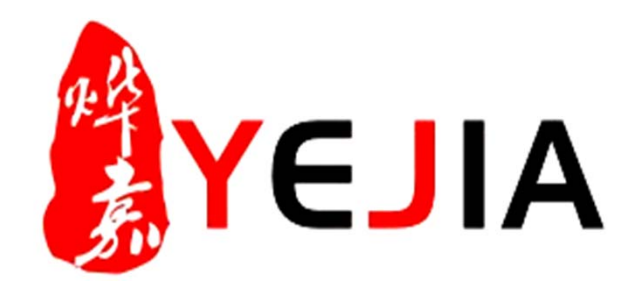

| 文件编号   | YW-ADM-005 |
|--------|------------|
| 版本号    | A/0        |
| 制/修订日期 | 2017/5/25  |

# 电费标准业务标准说明书

部门:人事行政部 作成:彭晓英 审批:曾振文

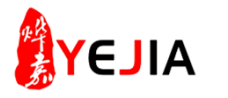

|     |           |        | 修订   | 变 更 栏  |
|-----|-----------|--------|------|--------|
| 版本号 | 制/修订日期    | 制/修订部门 | 修订章节 | 修订内容描述 |
| A/0 | 2017.5.25 | 人事行政部  | 无    | 新版本作成  |
|     |           |        |      |        |
|     |           |        |      |        |
|     |           |        |      |        |
|     |           |        |      |        |
|     |           |        |      |        |
|     |           |        |      |        |

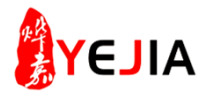

## 业务标准流程图

| 业务标 | 标准名<br>称 | 电费标准<br>业务说明书      | 部 门          | 人事       | 行政部  | 从接收到履行所需的周<br>期时间          | 2小时     |    |
|-----|----------|--------------------|--------------|----------|------|----------------------------|---------|----|
| NO. |          | 流程                 | 主导部门/责任<br>人 | 完成<br>时间 | 关联部门 | 流程简单说明                     |         | 备注 |
| 1   | 每        | 日电表抄数输入            | 总务文员         | 5分钟      |      | 进入文件夹输入模具部、<br>日用电度数       | 注塑部每    |    |
| 2   |          | <br>周报制作           | <br>    总务文员 | 10分钟     |      | 进入公共盘各部门每周用                | 电统计     |    |
| 3   |          | <br>管理周报           | 总务文员         | 8分钟      |      | 进入公共盘填写管理周报                |         |    |
| 4   |          | 经营周报               | 总务文员         | 8分钟      |      | 进入公共盘填写经营周报                |         |    |
| 5   | Ē        | ↓<br>i方电网查询用电量<br> | 总务文员         | 5分钟      |      | 电话查询(人工服务查询<br>接收电费单(电网送到公 | )<br>司) |    |
| 6   | 色        | ↓<br>夏月电表抄数输入      | 总务文员         | 10分钟     |      | 全厂用电电表抄数                   |         |    |
| 7   | 月        | ↓                  | 总务文员         | 30分钟     |      | 全厂用电月报制作                   |         |    |

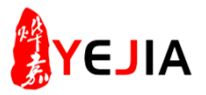

## 步骤:1、模具、注塑每日抄表输入

|           | <u> </u> |                                             |          |               |         | <sup>名称</sup> 2.双击                | 修改日期            | 类型          | 大小  |    |
|-----------|----------|---------------------------------------------|----------|---------------|---------|-----------------------------------|-----------------|-------------|-----|----|
|           |          |                                             |          |               |         | 🛃 adm (172.18.18.253) (Z) - 快捷方式  | 2017/1/16 17:33 | 快捷方式        | 2 k | KB |
| 计算机       | 腾讯00     | 2017年5月份                                    | 公共盘      | 非生产性物料        | 优酷      | 🛃 公司简介 (172.18.18.253) (W) - 快捷方式 | 2017/5/16 13:07 | 快捷方式        | 2 k | KB |
|           |          | (新)                                         | h        | 统计表 (20       |         | 配 会议记录 (172.18.18.253) (X) - 快捷方式 | 2016/11/21 9:23 | 快捷方式        | 1 k | KB |
|           |          |                                             |          |               |         | 💦 维修计划排程 (172.18.18.253) (Y) - 快  | 2016/11/21 9:23 | 快捷方式        | 1 k | KB |
|           | Nº.      | 100<br>10-000<br>10-000<br>10-000<br>10-000 | 1.双      | 击 🔽 🔪         |         | 名称                                | 修改日             | 期           | 类型  |    |
|           |          |                                             | <b>N</b> |               | HI-H    | 퉬 9.16安全检查图纸                      | 2017/:          | L/19 9:41   | 文件夹 |    |
| 回收站       | 123      | 东莞烨嘉开票                                      | 彭晓英      | 业务标准说明        | ceshi   | 퉬 kingsoft                        | 2016/           | 7/6 13:34   | 文件夹 |    |
|           |          | 资料                                          |          | 书提交计划         |         | 鷆 njr                             | 2016/           | 7/29 16:52  | 文件夹 |    |
|           |          |                                             |          |               | -       | 퉬 负离子空气净化器                        | 2016/           | 7/6 13:34   | 文件夹 |    |
|           |          | 5                                           |          |               | ×       |                                   | 2016/:          | 11/15 16:44 | 文件夹 |    |
| 5         |          | 2                                           | III I    |               |         | 퉬 其他 🗲 3.双击                       | 2016/           | 11/2 9:41   | 文件夹 |    |
| Adobe     | 2016年派车  | 极速PDF阅读                                     | 违纪图片     | 格式工厂          | 请购料号    | 🍌 烨嘉公司简介                          | 2016/           | 11/1 16:43  | 文件夹 |    |
| Acrobat   | 记录表      | 器                                           |          |               |         | 🍌 嘉盈公司简介                          | 201             | 6/4/11 9:16 | 文件夹 |    |
| 0         | -        |                                             |          |               | and the | 퉬 企业文化 ( 待改善 )                    | 201             | 6/4/11 9:09 | 文件夹 |    |
|           |          |                                             |          | - and -       |         | 퉬 新建文件夹 (2)                       | 201             | 6/12/2 8:29 | 文件夹 |    |
|           |          |                                             |          |               |         | 퉬 宣传册                             | 201             | 6/4/11 9:17 | 文件夹 |    |
| Adobe     | 微信       | 小唐                                          | 最新版本作业   | 2 383531474 ( | 冒苦管理规定  | 퉬 烨嘉公司简介精简版                       | 201             | 6/4/11 9:18 | 文件夹 |    |
| Reader XI |          |                                             |          |               |         | 퉬 种菜机                             | 201             | 6/4/11 9:19 | 文件夹 |    |
|           |          |                                             |          |               |         | 퉬 注塑部每日水电表 🧹 4.双击                 | i 201           | 7/1/3 9:18  | 文件夹 |    |

- 1、双击公共盘; 2、双击公司简介; 3、双击其它;
- 4、双击注塑部每日水电表;

步骤:2、输入电表数

|     |     |    |    | (     | 输入每日  | 抄表度数  |       |       |       |       |       |       |       |        |       |       |
|-----|-----|----|----|-------|-------|-------|-------|-------|-------|-------|-------|-------|-------|--------|-------|-------|
|     |     |    |    |       |       | 2017  | 7年每   | 日水日   | 电表 (  | 05)   | 月份    |       |       |        |       |       |
|     |     |    |    |       |       |       |       | 模     | 見部    |       |       |       |       |        |       |       |
|     | 日期  | 1日 | 2日 | 3日    | 4日    | 5日    | 6日    | 7日    | 8日    | 9日    | 10日   | 11日   | 12日   | 13日    | 14日   | 15日   |
| I   | 电表  |    |    | 26784 | 26800 | 26814 | 26828 | 26841 | 26854 | 26869 | 26882 | 26897 | 26914 | 26931  | 26946 | 26958 |
|     | 水表  |    |    | 435   | 440   | 445   | 450   | 454   | 458   | 462   | 470   | 474   | 479   | 483    | 486   | 489   |
|     |     |    |    |       |       |       |       | 注望    | 望部    |       |       |       |       |        |       |       |
|     | 日期  | 1日 | 2日 | 3日    | 4日    | 5日    | 6日    | 7日    | 8日    | 9日    | 10日   | 11日   | 12日   | 13日    | 14日   | 15日   |
| н   | 大车间 |    |    | 46947 | 46970 | 46994 | 47019 | 47040 | 47060 | 47084 | 47108 | 47132 | 47156 | 47181  | 47200 | 47219 |
| щ   | 粉碎房 |    |    | 85696 | 85742 | 85787 | 85834 | 85879 | 85923 | 85970 | 86013 | 86061 | 86110 | 86159  | 86198 | 86236 |
| -v= | 洗手间 |    |    | 26694 | 26717 | 26726 | 26738 | 26752 | 26757 | 26790 | 26882 | 26848 | 26887 | 216928 | 26955 | 26990 |
| 小衣  | 水塔  |    |    | 13703 | 13709 | 13718 | 13724 | 13729 | 13733 | 13737 | 13741 | 13746 | 13751 | 13758  | 13761 | 13764 |
|     |     |    |    |       |       |       |       |       |       |       |       |       |       |        |       |       |
|     |     |    |    |       |       |       |       |       |       |       |       |       |       |        |       |       |

- 1、电工每日抄表;
- 2、每周一输入到电子档;

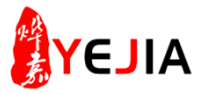

步骤:3、电费周报制作

| い<br>it算机 | い<br>展訊QQ | ×<br>2017年5月份<br>(新)      |                     | 非生产性物料<br>统计表 ( 20 | 优酷     | <ul> <li>名称</li> <li>2.双击</li> <li>2.双击</li> <li>2.双击</li> <li>2.双击</li> <li>2.双击</li> <li>2.双击</li> <li>2.2.2.2.2.2.2.2.2.2.2.2.2.2.2.2.2.2.2.</li></ul> | 修改日期<br>2017/1/16 17:33<br>2017/5/16 13:07<br>2016/11/21 9:23<br>2016/11/21 9:23 | <b>类型</b><br>快捷方式<br>快捷方式<br>快捷方式<br>快捷方式                | 大小<br>2<br>1<br>1                                                     | KB<br>KB<br>KB       |
|-----------|-----------|---------------------------|---------------------|--------------------|--------|----------------------------------------------------------------------------------------------------|----------------------------------------------------------------------------------|----------------------------------------------------------|-----------------------------------------------------------------------|----------------------|
| し<br>回收站  | 123       | 「「「」」<br>东 第 株売 开 票<br>资料 | <b>1.</b> 双击<br>彭晓英 | 业务标准说明<br>书提交计划…   | ceshi  | 名称<br>3.双击<br>◎ @@@@↓」示素水资料<br>◎ @@@@新周工作计划表<br>◎ @@@公司各种费用资料                                                                                             |                                                                                  | 廖改日期<br>2017/5/25 8:3<br>2017/1/3 9:20<br>2017/5/5 19:0  | <ul> <li>类型</li> <li>32 文件羽</li> <li>) 文件羽</li> <li>)2 文件羽</li> </ul> | 夹夹夹                  |
| Adobe     | 2016年派车   | 板速PDF阅读                   | 违纪图片                |                    |        | ▲ 2017员工生日会                                                                                                    | :<br>修改<br>2017                                                                  | 2017/5/23 15<br>日期<br>//5/24 18:36                       | :11 文件··<br>类型<br>文件···                                               | 夹                    |
| Adobe     |           |                           | 最新版本作业              | 2 383531474 (      | 「「「「」」 | <ul> <li>经营类</li> <li>公司 人事行政部第20周管理周报(201</li> <li>人事行政部第20周经营周报(201</li> <li>公司 人事行政部第21周工作计划(201</li> </ul>                                            | 2017<br>2017<br>70515 2017<br>70515 2017<br>70522 2017                           | /5/22 16:33<br>/5/23 15:29<br>/5/22 16:33<br>/5/22 10:40 | 文件夹<br>Microsoft Ex<br>Microsoft Ex<br>Microsoft Ex                   | xcel<br>xcel<br>xcel |

- 1、双击公共盘;
- 2、双击ADM盘;
- 3、双击周工作计划表;
- 4、双击经营类;

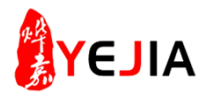

步骤:4、周报制作

| 名和 | <sup>你</sup> 1、双击                     | ]                   | 修         | 改日期           | 类型          |                          |      | 3        | 、电费按部门时      | 电表倍率计 | ·算          |                  |          |
|----|---------------------------------------|---------------------|-----------|---------------|-------------|--------------------------|------|----------|--------------|-------|-------------|------------------|----------|
|    | 2017年人事行政部加<br>2017年烨嘉电费周报            | <br>班工时统计表<br>(彭晓英) | E(刘 20    | )17/5/22 13:5 | 4 Micros    | soft Excel<br>soft Excel | 20   | 17年烨     | 嘉各部          | 〕电费   | 周报表         | 隹移图              | ]        |
| ×  | 2017年周报小车费用                           | 統计(彭晓英)             | ) 20      | )17/5/22 16:3 | 2 Micro     | soft Excel               |      |          |              |       |             |                  |          |
| Α  | D                                     | ם מע                | DI        | DG            | DIT         | DI                       |      | 日期       | 倍率           | 由表    | 12月第5周      | 1月第1周            | 1月第2周    |
| 20 | 17年1-12日代                             | 孙他宣名                | 部门由其      | 周将来           | <u>о</u> њт | 国地主                      |      | 系列       |              |       | 12.26-12.31 | 1.1-1.8          | 1.9-1.15 |
|    |                                       | ┘╱┱╼┍               | עסינ ויום |               | 2、电上        | 同抄衣                      |      | 注塑部无尘车间  | 2000KVA 100倍 | 实际用量  | 0           | 0                | 0        |
|    |                                       |                     |           |               |             |                          |      | 注塑部大机台   | 2000KVA 200倍 | 实际用量  | 38800       | 46400            | 44400    |
| 序号 | 部门                                    | 1月第1周               | 1月第2周     | 1月第3周         | 1月第4周       | 2月第1周                    |      | 注塑部二楼    | 2000KVA 60倍  | 实际用量  | 21300       | 24240            | 22620    |
|    |                                       | 1.1-1.8             | 1.9-1.15  | 1.16-1.22     | 1.23-1.29   | 1.30-2.5                 |      | 真空电镀一楼表  | 2000KVA 160倍 | 实际用量  | 2400        | 6720             | 4160     |
| 1  | 注塑部无尘车间                               | 27300               | 27300     | 27300         | 27300       | 27300                    |      | 真空电镀八楼表  | 2000KVA 80倍  | 实际用量  | 4880        | 9600             | 6800     |
| 2  | 注塑部大机台                                | 43806               | 44028     | 44311         | 44311       | 44311                    | 2017 | 喷油部      | 2000KVA 200倍 | 实际用量  | 2800        | 6800             | 7400     |
|    |                                       |                     |           |               |             |                          | 年毎周  | 模具部      | 2000KVA 120倍 | 实际用量  | 6240        | 19080            | 12240    |
| 3  | 上型部                                   | 80633               | 81010     | 81574         | 81574       | 81574                    | 底数   | 装配部六楼表   | 2000KVA 80倍  | 实际用量  | 2320        | 2640             | 2800     |
| 4  | 真空电镀一楼表                               | 17859               | 17885     | 17891         | 17891       | 17891                    |      | 装配部五楼表   | 2000KVA 60倍  | 实际用量  | 1080        | 1860             | 1800     |
| 5  | 真空电镀八楼表                               | 44112               | 44197     | 44216         | 44216       | 44216                    |      | 生管仓库四楼表  | 2000KVA 60倍  | 实际用量  | 240         | 240              | 180      |
| q  | <b>哈</b> 油 郊                          | 12616               | 12652     | 12670         | 12670       | 12670                    |      | 办公室三楼表   | 2000KVA 60倍  | 实际用量  | 1680        | 2160             | 2160     |
|    | ····································· | 13010               | 13055     | 13010         | 13010       | 13010                    |      | 办公室一、二楼表 | 2000KVA 60倍  | 实际用量  | 660         | 720              | 720      |
| 8  | 模具部                                   | 25366               | 25468     | 25567         | 25567       | 25567                    |      | 2#、3#电梯  | 2000KVA 40倍  | 实际用量  | 160         | 200              | 160      |
| 6  | 装配部六楼表                                | 11563               | 11598     | 11621         | 11621       | 11621                    |      | 电房       | 2000KVA 1倍   | 实际用量  | 786         | <mark>693</mark> | 457      |

- 1、双击电费周报;
- 2、输入电工所抄的周电表抄数;
- 3、按电表的倍率计算;

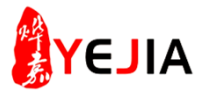

# 步骤:5、数据填入管理周报

| 名称                                    |                                       |                          |                     |                                                                      | 修改日期                                                                                                  | 月                                                                         | 类型                                                                        | 1                                                         |                                                                 |
|---------------------------------------|---------------------------------------|--------------------------|---------------------|----------------------------------------------------------------------|----------------------------------------------------------------------------------------------------|---------------------------------------------------------------------------|---------------------------------------------------------------------------|-----------------------------------------------------------|-----------------------------------------------------------------|
| 📔 管理                                  | 类<br>类                                | 1、双击                     |                     |                                                                      | 2017/5/<br>2017/5/                                                                                    | /24 18:36<br>/22 16:33                                                    | 5 文件<br>3 文件                                                              | 浃<br>浃                                                    |                                                                 |
| @ 人事                                  | 行政部第2                                 | 0周管理周                    | 报(201               | 70515                                                                | 2017/5/                                                                                               | /23 15:29                                                                 | ) Mic                                                                     | rosoft Ex                                                 | cel                                                             |
| 🗋 人事                                  | 行政部第2                                 | 0周经营周                    | 报(201               | 70515                                                                | 2017/5/                                                                                               | /22 16:33                                                                 | Mic                                                                       | rosoft Ex                                                 | cel                                                             |
| 🗐 人事                                  | 行政部第2                                 | 1周工作计                    | 划(201               | 70522                                                                | 2017/5/                                                                                               | /22 10:40                                                                 | ) Mic                                                                     | rosoft Ex                                                 | cel                                                             |
| ∕ار∋¥                                 | <b>4</b> 東莞嬋 <i>翥</i><br>DONGGUAN YE. | 電子科技                     | 有限的<br>HNOLOGY COLT | E)<br>TD                                                             | 2、                                                                                                    | 部门用电                                                                      | 量                                                                         |                                                           |                                                                 |
| 20                                    | 17年                                   | 人事彳                      | <u></u>             | 部周4<br>动力费                                                           | 会汇<br>]<br>管理                                                                                         | 报内                                                                        | 容(                                                                        | 管理                                                        | 类)                                                              |
| 一、动力到                                 | 反日注(平公                                | 可抄衣                      |                     |                                                                      |                                                                                                    | _                                                                         |                                                                           |                                                           |                                                                 |
| <u>—、动力</u> 3                         |                                       | 可抄衣)                     |                     |                                                                      |                                                                                                    | 1                                                                         | 月                                                                         |                                                           | 木日                                                              |
| —、初月3<br>NO.                          | 报告项目                                  | 单位                       | 负责人                 | 部门                                                                   | 1月第1周                                                                                                 | 1<br>1月第2周                                                                | 月<br>1月第3周                                                                | 1月第4周                                                     | 本月                                                              |
| <u></u> <b>⊅</b> //13<br>№.           | 报告项目                                  | 单位                       | 负责人                 | 部门                                                                   | 1月第1周<br>1.2-1.8                                                                                      | 1<br>1月第2周<br>1.9-1.15                                                    | 月<br>1月第3周<br>1.16-1.22                                                   | 1月第4周<br>1.23-1.29                                        | 本月<br>合计                                                        |
| <u> </u>                              | 报告项目                                  | <b>申抄表)</b><br>単位        | 负责人                 | 部 门<br>注塑部                                                           | <b>1月第1周</b><br><b>1.2-1.8</b><br>70640                                                               | 1<br>1月第2周<br>1.9-1.15<br>67020                                           | 月<br>1月第3周<br>1.16-1.22<br>90440                                          | <b>1月第4周</b><br><b>1.23-1.29</b><br>0                     | 本月<br>合计<br>228100                                              |
| NO.                                   | 报告项目                                  | <b>山抄表)</b><br>単位        | 负责人                 | 部                                                                    | 1月第1周<br>1.2-1.8<br>70640<br>16320                                                                    | 1<br>1月第2周<br>1.9-1.15<br>67020<br>10960                                  | 月<br>1月第3周<br>1.16-1.22<br>90440<br>2480                                  | <b>1月第4周</b><br><b>1.23-1.29</b><br>0                     | 本月<br>合计<br>228100<br>29760                                     |
| <u> 、 <del>ג</del>ון / J 4</u><br>NO. | 报告项目                                  | <b>山抄衣)</b><br>単位        | 负责人                 | 部     门       注塑部       真空加工部       喷油部                              | 1月第1周<br>1.2-1.8<br>70640<br>16320<br>6800                                                            | 1<br>1月第2周<br>1.9-1.15<br>67020<br>10960<br>7400                          | 月<br>1月第3周<br>1.16-1.22<br>90440<br>2480<br>3400                          | <b>1月第4周</b><br><b>1.23-1.29</b><br>0<br>0                | 本月<br>合计<br>228100<br>29760<br>17600                            |
| NO                                    | 动力费管理<br>(电)(用                        | <b>山抄衣)</b><br>単位<br>总务课 | <b>负责人</b><br>彭晓英   | 部     门       注塑部       真空加工部       喷油部       模具部                    | 1月第1周<br>1.2-1.8<br>70640<br>16320<br>6800<br>19080                                                   | 1<br>1月第2周<br>1.9-1.15<br>67020<br>10960<br>7400<br>12240                 | 月<br>1月第3周<br>1.16-1.22<br>90440<br>2480<br>3400<br>11880                 | <b>1月第4周</b><br><b>1.23-1.29</b><br>0<br>0<br>0           | 本月<br>合计<br>228100<br>29760<br>17600<br>43200                   |
| 、 <b>1</b>                            | 动力费管理<br>(电)(用<br>量)                  | <b>山抄衣)</b><br>単位<br>总务课 | <u></u>             | 部     门       注塑部       真空加工部       喷油部       視見部       装配部          | 1月第1周           1.2-1.8           70640           16320           6800           19080           4500 | 1<br>1月第2周<br>1.9-1.15<br>67020<br>10960<br>7400<br>12240<br>4600         | 月<br>1月第3周<br>1.16-1.22<br>90440<br>2480<br>3400<br>11880<br>2980         | <b>1月第4周</b><br><b>1.23-1.29</b><br>0<br>0<br>0<br>0      | 本月<br>合计<br>228100<br>29760<br>17600<br>43200<br>12080          |
|                                       | 动力费管理<br>(电)(用<br>量)                  | 单位                       | <u></u> 负责人<br>彭晓英  | 部     门       注塑部       真空加工部       喷油部       模具部       装配部       其他 | 1月第1周<br>1.2-1.8<br>70640<br>16320<br>6800<br>19080<br>4500<br>4013                                   | 1<br>1月第2周<br>1.9-1.15<br>67020<br>10960<br>7400<br>12240<br>4600<br>3677 | 月<br>1月第3周<br>1.16-1.22<br>90440<br>2480<br>3400<br>11880<br>2980<br>4460 | <b>1月第4周</b><br><b>1.23-1.29</b><br>0<br>0<br>0<br>0<br>0 | 本月<br>合计<br>228100<br>29760<br>17600<br>43200<br>12080<br>12150 |

1、双击管理周报;

2、将用电量填入表格中;

第 5页共 页

1

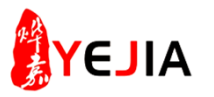

# 步骤:6、数据填入经营周报

|                                                         |                 |                 | ()<br>, ī | EJIA 克克姆多<br>DONGGUAN YE<br>动力费管理(本公 | 「記子<br>JIA ELECTR<br>司抄表 | 科技党<br>NONIC TECHNO<br>) <sup>2</sup> | 心の<br>oLOGY CO.,LTD<br>2017年人 | 事行政部周会  | :<br>汇报内容<br>1月    | (经营类)     |           |
|---------------------------------------------------------|-----------------|-----------------|-----------|--------------------------------------|--------------------------|---------------------------------------|-------------------------------|---------|--------------------|-----------|-----------|
| 名称                                                      | 修改日期            | 类型              | NO.       | 报告项目                                 | 单位                       | 负责人                                   | 部门                            | 1月第1周   | 1月第2周              | 1月第3周     | 1月第4周     |
| 🌗 管理类                                                   | 2017/5/24 18:36 | 文件夹             |           |                                      |                          |                                       |                               | 1.2-1.8 | 1.9-1.15           | 1.16-1.22 | 1.23-1.29 |
|                                                         | 2017/5/22 16:33 | 文件夹             |           |                                      |                          |                                       | 注塑部                           | 70640   | 67020              | 90440     | 0         |
| 國人事行政部第20周管理周报(20170515                                 | 2017/5/23 15:29 | Microsoft Excel |           | 2、输入                                 | 部门总                      | 度数 🦕                                  | 真空加工部                         | 16320   | 10960              | 2480      | 0         |
| 🗋 人事行政部第20周经营周报 (20170515                               | 2017/5/22 16:33 | Microsoft Excel |           | 动力费管理(电)                             | 苦友调                      | ±4,0%                                 | 喷油部                           | 6800    | 7400               | 3400      | 0         |
| 🐵 人事行政部第21周工作计划 ( 20170522                              | 2017/5/22 10:40 | Microsoft Excel | 1         | (用量)                                 | 心方味                      | 以呒央                                   | 模具部                           | 19080   | 12240              | 11880     | 0         |
|                                                         |                 |                 |           |                                      |                          |                                       | 装配部                           | 4500    | 4600               | 2980      | 0         |
|                                                         |                 |                 |           |                                      |                          |                                       | 其他                            | 4013    | 3677               | 4460      | 0         |
|                                                         |                 |                 |           |                                      |                          |                                       | 注塑部                           | 63,866  | 60,593             | 71,696    | 0         |
|                                                         |                 |                 |           | 3,                                   | 部门金                      | 额                                     | 真空加工部                         | 14,755  | 9,909              | 1,966     | 0         |
|                                                         |                 |                 |           | 动力建筑理(中)                             |                          |                                       | 喷油部                           | 6,148   | <mark>6,690</mark> | 2,695     | 0         |
|                                                         |                 |                 | 1         | 40/)受官哇(电)                           | 总务课                      | 彭晓英                                   | 模具部                           | 17,250  | 11,066             | 9,418     | 0         |
|                                                         |                 |                 |           |                                      |                          |                                       | 装配部                           | 4,068   | 4,159              | 2,362     | 0         |
|                                                         |                 |                 |           |                                      |                          |                                       | 其他                            | 3,628   | 3,324              | 3,536     | 0         |
|                                                         |                 |                 |           |                                      |                          |                                       | 合计                            | 109,715 | 95,741             | 91,673    | 0         |
|                                                         |                 |                 |           |                                      |                          |                                       |                               |         |                    |           |           |
| 1、双击经营管理周报;<br>2、按部门的用电度数输。<br>3、用电度数*单价<br>单价:南方电网提供;当 | 入;<br>i月金额/电    | 量=单价            |           |                                      |                          |                                       |                               |         |                    |           |           |

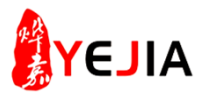

类型

# 步骤:7、全厂用电统计表制作

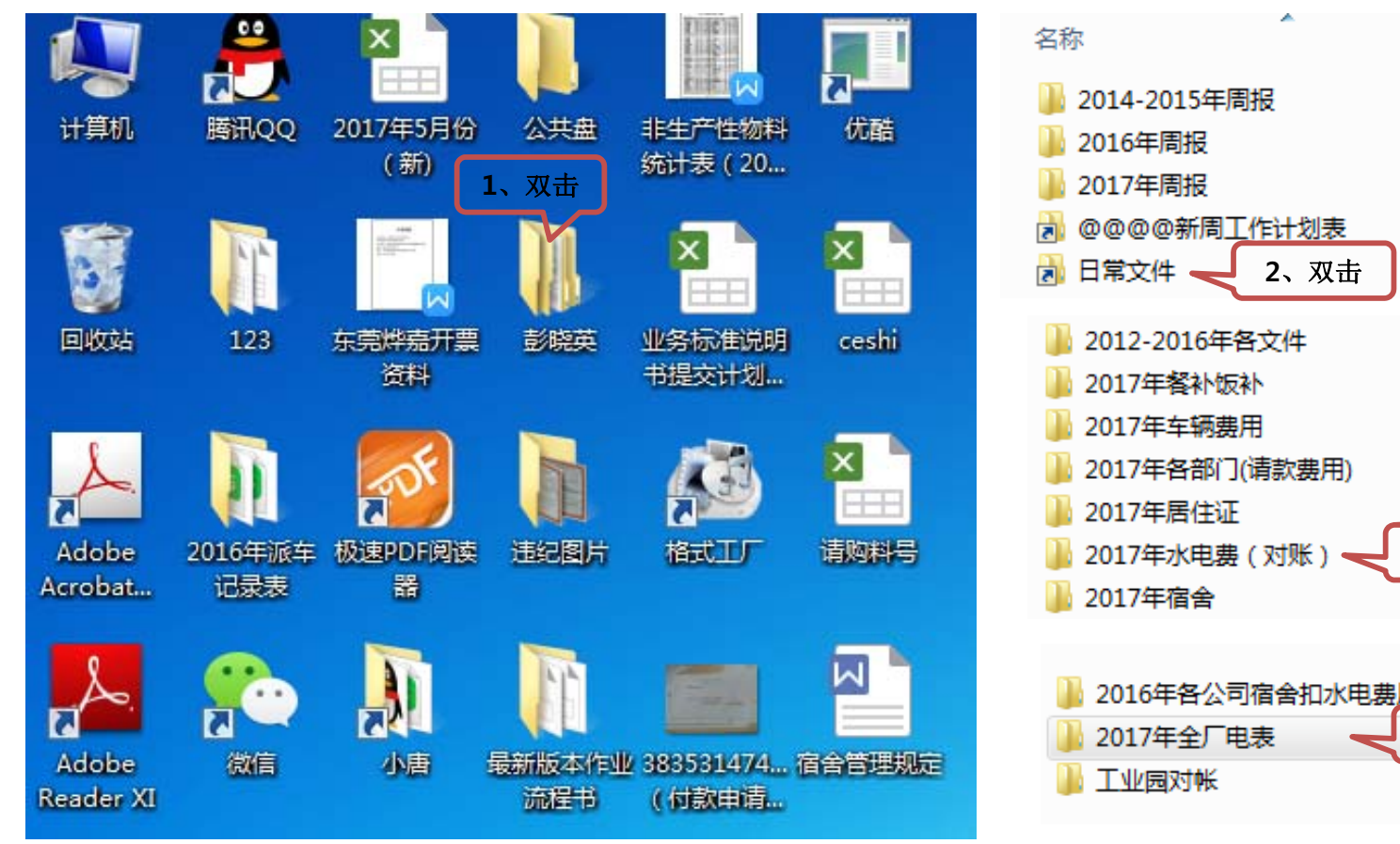

| 🎍 2014-2015年周报               | 2017/5/15 18:44 | 文件夹  |
|------------------------------|-----------------|------|
| 🎍 2016年周报                    | 2017/5/15 18:44 | 文件夹  |
| 🎍 2017年周报                    | 2017/5/24 16:23 | 文件夹  |
| <u>】</u> @@@@新周 <u>工作计划表</u> | 2015/2/2 13:09  | 快捷方式 |
| 🛃 日常文件 🚽 2、双击 💧              | 2014/6/4 14:38  | 快捷方式 |
| 2012-2016年各文件                | 2017/1/11 14:49 | 文件实  |
| 2017年餐补饭补                    | 2017/5/25 15:24 | 文件夹  |
| ]] 2017年车辆费用                 | 2017/5/25 15:30 | 文件夹  |
| 퉬 2017年各部门(请款费用)             | 2017/5/4 13:56  | 文件夹  |
| 퉬 2017年居住证                   | 2017/1/11 15:29 | 文件夹  |
| 퉬 2017年水电费 ( 对账 ) 🚽 🛚 3、双击 💧 | 2017/1/11 16:56 | 文件夹  |
| ▶ 2017年宿舍                    | 2017/1/11 15:30 | 文件夹  |
|                              |                 |      |
| Ъ 2016年各公司宿舍扣水电费 <u>用</u>    | 2017/5/3 18:02  | 文件夹  |
| 퉬 2017年全厂电表 🛛 🚽 4、双击         | 2017/5/12 13:47 | 文件夹  |
|                              | 2017/5/12 13:58 | 文件夹  |

修改日期

- 1、双击彭晓英文件夹;
- 2、双击日常文件;
- 3、双击2017年水电费文件夹;
- 4、双击全厂电表文件夹

4

# 步骤:8、每月电工抄表度数

| 抄表时间 | ]:毎月量  | <b>姤一天上午</b> |      | 20   | 17年抄     | 表记录     | も ( 电 )   | 「抄表) | )    |
|------|--------|--------------|------|------|----------|---------|-----------|------|------|
| 200  | 00KV 倍 | 摔:4000       | 崇信/フ | 七尘车间 | 1/汪塑部二楼、 | 注塑部空压机房 | /模具部/大珍/嘉 | 美    |      |
| 委用   | 器(高    | 压电表)         | 用    | 量    | 12月      | 2017年1月 | 2月        | 3月   | 4月   |
| 编号   |        | 部门           | 倍    | 数    | 12月      | 2017年1月 | 2月        | 3月   | 4月   |
|      |        | 模具部          |      | 峰    | 2225     | 2277    | 2334      | 2412 | 2485 |
| 1    |        | 2013         | 80   | 平    | 2134     | 2191    | 2254      | 2342 | 2424 |
|      |        | 04248012     |      | 谷    | 1614     | 1659    | 1711      | 1783 | 1849 |
|      | 1      | 一、二车间        |      | 峰    | 678      | 709     | 730       | 760  | 785  |
| 2    |        | 照明<br>2012   | 40   | 平    | 798      | 837     | 863       | 901  | 931  |
|      |        | 90031785     |      | 谷    | 543      | 575     | 596       | 626  | 651  |
|      | ]      | 一车间注塑部       |      | 峰    | 3677     | 3768    | 3837      | 3923 | 246  |
| 3    |        | 电表<br>2013   | 160  | 平    | 4593     | 4711    | 4800      | 4910 | 409  |
|      |        | 03194703     | 100  | 谷    | 3591     | 3697    | 3776      | 3874 | 322  |
|      | 光      | 二车间电表        | 200  | 峰    | 428      | 549     | 618       | 754  | 184  |
| 4    | 电      | 2012         | 160  | Ŧ    | 712      | 916     | 1028      | 1255 | 233  |
|      | 事      | 04271852     | 100  | 谷    | 566      | 728     | 813       | 982  | 204  |
|      | 业      | 三车间注塑机       |      | 峰    | 5836     | 5974    | 6140      | 6385 | 6716 |
| 5    | 部      | 电表 2012      | 80   | 平    | 7010     | 7187    | 7401      | 7720 | 8147 |
|      |        | 04271570     |      | 谷    | 5507     | 5662    | 5854      | 6138 | 6518 |
|      |        | 三车间中央空       |      | 峰    | 956      | 1010    | 1072      | 1162 | 1256 |
| 6    |        | 適电表<br>2015  | 300  | 平    | 1222     | 1288    | 1368      | 1484 | 1605 |
|      |        | 1133000881   |      | 谷    | 1059     | 1112    | 1181      | 1282 | 1391 |

## 周报:

- 1、每个司机每周经费核算;
- 2、纸档和OA导出数据核对;
- 3、按部门筛选经费统计;

# 步骤:9、接收电费单

|                              | 中国南                    | 有方电网                   |               |                 |                 |                    |                | 电费選<br>Electricity | 知单<br>Notice |               |
|------------------------------|------------------------|------------------------|---------------|-----------------|-----------------|--------------------|----------------|--------------------|--------------|---------------|
|                              | 广东电网径                  | 有限责任公司                 |               |                 | -               | In Color           |                | Page:              | 012          | of 102(12)    |
| 尊敬的:东美                       | <b>莞烨嘉电子</b>           | 科技有限公司                 |               |                 |                 | 温馨提示<br>请您于        | R 2017         | 04.14              | 前及时缴         | 交本期           |
| 用户编号: 03                     | 319009900              | 610296                 |               |                 |                 | 电费,》<br>网9559      | 壁免产生过<br>8热线为  | 售约金。如4<br>您提供咨询!   | 写疑问,<br>段务。( | 广东电<br>如收到    |
| 邮寄地址: 东                      | 莞市塘厦省                  | 真龙背岭社区龙埔               | 路2号           |                 |                 | 电费通知               | 印单前已缘          | 咬电费者,              | 无需理会         | <b>≹</b> ∘ )  |
| 电里酒志 Eletricit               | y consump              | ption Details          |               |                 | 违约              | 金起始日:              | 2017.0         | 14.15              |              | Series States |
| 表计资产编号                       | 上期表码                   | 本期表码 倍率                | 抄见电量<br>(千瓦时) | 换表电量 退<br>千瓦时)( | 补电量 变<br>于瓦时)(于 | 员电量 公摊用<br>一页时)(千页 | 目量 免费<br>时)(干面 | 1、总                | 电量           | 计电量<br>一页时)   |
| UFU3109003134                | 11548.24               | 11824.94 4000          | 1106800       | 0               | 0               | 0                  | 0              | 0                  | 0            | 1106800       |
| UFU3109003134                | 3353.58                | 3431.97 4000           | 313560        | 0               | 0               | 0                  | 0              | 0                  | 0            | 313560        |
| UFU3109003134                | 5338.13                | 5463.16 4000           | 500120        | 0               | 0               | 0                  | 0              | 0                  | 0            | 500120        |
| UFU3109003134                | 2856.52                | 2929.80 4000           | 293120        | 0               | 0               | 0                  | 0              | 0                  | 0            | 293120        |
| 无功<br><b>电费信息</b> Eletricity | 2963.02<br>Bill Inform | 3038.12 4000<br>nation | 300400        | 0               | 0               | 0                  | 0              |                    | 0            | 300400        |
| 类 别                          |                        | 项目                     | 电             | 量(千瓦时           | , 电             | 助介(元/千瓦            | 时)             | 金書                 | 质(元)         | anada/        |
| 大工业1-10千伏                    |                        | 峰                      |               | 31356           | 0               |                    | 1.0911         |                    | 342125       | .32           |
| 大工业1-10千伏                    |                        | 4                      |               | 50012           | 0               |                    | 0.6805         |                    | 340331       | .66           |
| 大工业1-10千伏                    |                        | 谷                      |               | 29312           | 0               |                    | 0.3647         |                    | 106900       | 86            |
| 功率因数标准<br>考核标准0.9            | 功率因数<br>0.1            | 调整系数<br>97 -0.0075     | 调整电费          | · 用印<br>75.72 3 | 3容量<br>250.00   | 基本电费单-23.00        | 价<br>2000      | 、总金额               | į 退          | 小电费<br>0.00   |
| 收费金额合计 (大写)                  | : 捌拾伯                  | 五万捌仟零叁拾贰               | 元壹角贰          | 4               |                 | 收费金额合计             | +(小写)          |                    | 8580         | 032.12        |

#### 电费通知单

- 1、总电量;
- 2、总金额;
- 3、金额/电量=单价;
- 4、可电话查询

(打95598电话查询,接提示要求接人工服务,报出帐号:0319009900610296,报出永华电子科技有限公司)

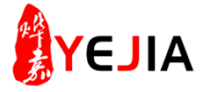

4

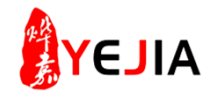

步骤:10、独立打印对帐扣款

| 2017年4月份电费统计表(光电业事部) |               |                |            |            |            |             |            |            |                     | 2017年4月份电费统计表(崇信硅胶)             |    |    |        |           |           |            |           |          |
|----------------------|---------------|----------------|------------|------------|------------|-------------|------------|------------|---------------------|---------------------------------|----|----|--------|-----------|-----------|------------|-----------|----------|
| -                    | 电表            | •              | 倍数         | 用量 🗸       | 12月 🗸      | 1月 🗸        | 2月 🚽       | 3月 🖵       | 4月 🗸                | 电表                              | -  | -  | 用量     | 12月       | 1月        | 2月         | 3月 👻      | 4月       |
|                      | 一车间<br>注塑部    | 2000KVA        | 160<br>100 | 抄表         | 11861      | 12176       | 12413      | 12707      | 977                 | 空压机房<br>40倍<br>2000KVA          |    | 40 | 抄表     | 8523      | 8928      | 9182       | 9571      | 9894     |
|                      |               |                |            | 实际用量       | 67040      | 50400       | 37920      | 47040      | 97700               |                                 |    |    | 实际用量   | 15160     | 16200     | 10160      | 15560     | 12920    |
|                      |               |                |            | 単价         | 0.904100   | 0.772000    | 0.952000   | 0.811500   | 0.741100            |                                 |    |    | 首位     | 0.90/1100 | 0.772000  | 0.952000   | 0.811500  | 0 7/1100 |
|                      |               |                |            | 金额         | 60,610.86  | 38,908.80   | 36,099.84  | 38,172.96  | 72,405.47           |                                 |    |    |        | 0.304100  | 0.772000  | 0.952000   | 0.011500  | 0.741100 |
|                      | 二车间<br>电表     | 2000KVA        | 300<br>160 | 抄表         | 1706       | 2193        | 2459       | 2991       | 621                 |                                 |    |    | 金额     | 13,706.16 | 12,506.40 | 9,672.32   | 12,626.94 | 9,575.01 |
|                      |               |                |            | 实际用量       | 192300     | 146100      | 79800      | 159600     | 99360               | 六楼车间<br>30倍<br>2000KVA<br>一楼办公室 |    | 30 | 抄表     | 9751      | 9829      | 9937       | 10101     | 10302    |
|                      |               |                |            | 单价         | 0.904100   | 0.772000    | 0.952000   | 0.811500   | 0.741100            |                                 |    |    | 实际用量   | 4950      | 2340      | 3240       | 4920      | 6030     |
| 光                    |               |                |            | 金额         | 173,858.43 | 112,789.20  | 75,969.60  | 129,515.40 | 73,635.70           |                                 |    |    | 单价     | 0.904100  | 0.772000  | 0.952000   | 0.811500  | 0.741100 |
| 电                    | 三车间<br>注塑机楼   | 2000KVA        | 80         | 抄表         | 18353      | 18823       | 19395      | 20243      | 21381               |                                 |    |    | 今痴     | 4 475 20  | 1 806 / 8 | 2 08/1 /18 | 2 002 58  | 1 168 83 |
| 事                    |               |                |            | 实际用量       | 87600      | 37600       | 45760      | 67840      | 91040               |                                 |    |    | 立叙     | 4,475.50  | 1,000.40  | 3,004.40   | 3,332.30  | 4,400.03 |
| 业                    |               |                |            | 单价         | 0.904100   | 0.772000    | 0.952000   | 0.811500   | 0.741100            |                                 |    |    | 抄表     | 5985      | 6249      | 6501       | 6846      | 7240     |
| 部                    |               |                |            | 金额         | 79,199.16  | 29,027.20   | 43,563.52  | 55,052.16  | 67,469.74           |                                 |    |    | 实际用量   | 331       | 264       | 252        | 345       | 394      |
|                      | 三车间<br>中央空调电表 | 2000KVA        | 300        | 抄表         | 3237       | 3410        | 3621       | 3928       | 4252                |                                 |    |    | 单价     | 0.904100  | 0.772000  | 0.952000   | 0.811500  | 0.741100 |
|                      |               |                |            | 实际用量       | 99300      | 51900       | 63300      | 92100      | 97200               |                                 |    |    | 全麵     | 299.26    | 203.81    | 239.90     | 279.97    | 291.99   |
|                      |               |                |            | 单价         | 0.904100   | 0.772000    | 0.952000   | 0.811500   | 0.741100            |                                 |    | 40 | +4.+   | 235120    | 200101    | 2005100    | 215151    | 101      |
|                      |               |                |            | 金额         | 89,777.13  | 40,066.80   | 60,261.60  | 74,739.15  | 72,034.92           |                                 |    |    | 抄表     |           |           | 0          | 30        | 101      |
|                      | 三楼新<br>办公室    | 2016年5<br>月份新增 | 20         | 抄表         | 595        | 623         | 642        | 702        | 804                 | · 七楼                            |    |    | 实际用量   |           |           |            | 1440      | 5000     |
|                      |               |                |            | 实际用量       | 400        | 560         | 380        | 1200       | 2040                |                                 |    |    | 单价     |           |           |            | 0.811500  | 0.741100 |
|                      |               |                |            | 单价         | 0.904100   | 0.772000    | 0.952000   | 0.811500   | 0.741100            |                                 |    |    | 金额     |           |           |            | 1,168.56  | 3,705.50 |
|                      |               |                |            | 金额         | 361.64     | 432.32      | 361.76     | 973.80     | 1,511.84            |                                 |    |    | 田中母    |           |           |            | 89865     | 91064    |
| <del></del> +        |               |                |            | 总用量        | 466,800    | 302,960     | 243,640    | 390,740    | 408,220             | 总合                              | ìt |    | 사태     |           |           |            | 70.005.45 |          |
|                      |               |                | 金额         | 422,033.88 | 233,885.12 | 231,945.28  | 317,085.51 | 302,531.84 |                     |                                 |    | 金额 |        |           |           | 72,925.45  | 67,487.53 |          |
| 作成/日期:彭晓英2017-05-06  |               |                |            | 复核/日期:     | 复核/日期:     | 光电事业部确认/日期: |            |            | 作成/日期:彭晓英2017-05-06 |                                 |    |    | 复核/日期: | 硅胶确认/日期:  |           | 明:         |           |          |

打印表单:

- 1、崇信和光电的需签名回签交与财务实行扣款;
- 2、模具和喷油也需打印表单,其它不用;
- 提示: 都需经过电工课长签名后才能交与各部门;

第10页共页

步骤:11、总电费表

| 一、单价依据       | Ę           |       |            |            |            |              |            |  |
|--------------|-------------|-------|------------|------------|------------|--------------|------------|--|
|              | 用量          |       | 2017年1月    | 2月         | 3月         | 4月           |            |  |
| 2000KV/      | 电网金额        |       | 554,703    | 608,101    | 858,032    | 724,334      |            |  |
| 倍率4000       | 单价          |       | 0.77200    | 0.95200    | 0.81150    | 0.74110      |            |  |
| (9900610296) |             | 用电量   |            | 718,534.00 | 638,773.00 | 1,057,403.00 | 977,375.00 |  |
| 二、内部抄表(各部门)  |             |       |            |            |            |              |            |  |
| 业中审小部        | 2000        | KVA   | 电量         | 302960     | 243640     | 390740       | 408220     |  |
| 元电寻亚即        | 倍率1         |       | 金额         | 233,885.12 | 231,945.28 | 317,085.51   | 302,531.84 |  |
| 出信建防         | 2000KVA     |       | 电量         | 77384      | 69372      | 88425        | 86064      |  |
| 宗间住放         | 倍率4000      |       | 金额         | 59,740.45  | 66,042.14  | 71,756.89    | 63,782.03  |  |
| 描目郊          | 2000KVA     |       | 电量         | 36480      | 36360      | 54360        | 52080      |  |
| 保長中          | 倍率4000      |       | 金额         | 28,162.56  | 34,614.72  | 44,113.14    | 38,596.49  |  |
| 1431年3月2月    | 2000KVA     |       | 电量         | 17600      | 16200      | 40800        | 59000      |  |
| 에머지었다        | 倍率4000      |       | 金额         | 13,587.20  | 15,422.40  | 33,109.20    | 43,724.90  |  |
| 一次加丁邨        | 2000        | KVA   | 电量         | 7360       | 8240       | 15680        | 13760      |  |
|              | 倍率4000      |       | 金额         | 5,681.92   | 7,844.48   | 12,724.32    | 10,197.54  |  |
| た苦地吉         | 2000KVA     |       | 电量         | 276750     | 264961     | 467398       | 358251     |  |
|              | 倍率4000      |       | 金额         | 213,651.00 | 252,242.87 | 379,293.48   | 265,499.83 |  |
| 复动门          | 用电量         |       | 718534     | 638773     | 1057403    | 977375       |            |  |
|              | <b>н</b> и. |       | 金额         | 554,708.25 | 608,111.89 | 858,082.54   | 724,332.63 |  |
| 从部中网田中县长本落。  |             |       | 用电量        | 696760     | 762840     | 1106800      | 935160     |  |
| TAPHERYHA    | 金額          |       | 554,703.14 | 608,101.15 | 858,032.12 | 724,334.20   |            |  |
| 外部电网与内部      | 沙表差异        | (正数   | 用电量        | -21774     | 124067     | 49397        | -42215     |  |
| 亏损)          |             |       | 金额         | -5.11      | -10.74     | -50.42       | 1.57       |  |
| 作成/日期:彭      | 晓英20        | 17-05 | -06        | 复核/日期:     |            | 确认/日期:       |            |  |

1、总电费表需人事部门长审核确认;

2、正本提供给财务薜颖(人事留底存档);

3、电子档发与财务薜颖,抄送人事部门长及总经理;

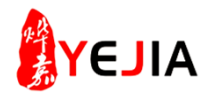